神戸学院大

### 2025年度 神戸学院大学

# インターネット出願 マニュアル

**学校推薦型選抜** 公募制推薦入試

一般選抜

一般選抜入試(前期日程・中期日程・後期日程) 大学入学共通テスト利用入試(前期日程・後期日程)

お問い合わせ ※出願書類送付先ではありません

神戸学院大学入学・高大接続センター 〒651-2180 神戸市西区伊川谷町有瀬 518

TEL 078-974-1972

URL https://www.kobegakuin.ac.jp

- 出願はインターネット出願に限ります。
  - パソコン・スマートフォン・タブレットから出願して ください。
- 顔写真はインターネット出願時にアップロードして いただきますので、郵送不要です(詳細はP3)。

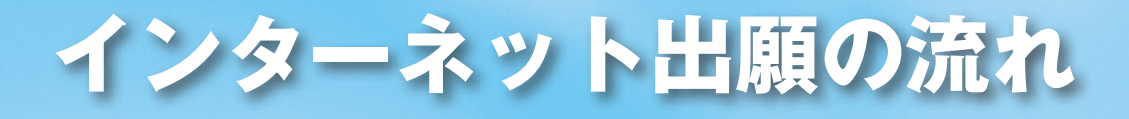

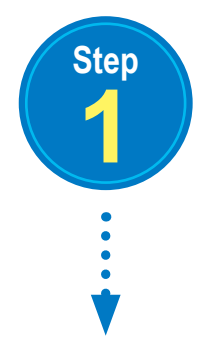

### 事前準備

出願書類の調査書、推薦書<sup>\*\*</sup>、大学入学共通テスト成績請求票などは、発行に時間がかかる 場合がありますので、インターネット出願を開始するまでに準備しておいてください。

※「推薦書」は本冊子に綴じ込みのものを使用するか、本学ホームページ内にあるインターネット出願ページ からダウンロードしてください。

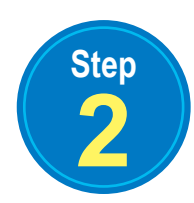

Step

推薦書・申請内容チェック表(総合評価型)の 作成を出身学校へ依頼する(公募制推薦入試のみ)

※「申請内容チェック表(総合評価型)」は、「総合評価型」に出願する方のみ提出して ください。

本冊子に綴じ込みの「推薦書」「申請内容チェック表(総合評価型)」、または本学ホーム ページ内にあるインターネット出願ページから「推薦書」様式1-1、1-2(A4サイズ、 2枚)、「申請内容チェック表(総合評価型)」様式2(A4サイズ、1枚)をダウンロードし、 出身学校へ作成の依頼をしてください。

- ※ <u>推薦書は、出願する選考型にかかわらず提出してください。</u>また、推薦書は**厳封のまま提出**してください。 開封されたものは無効とします。
- ※2日間受験する場合で、受験する学部が異なる場合でも1部のみ提出してください。
- ※「総合評価型」に出願する方は、申請内容チェック表(総合評価型)も推薦書に同封してください。
- ※「総合評価型」の C 項目を申請する方は、それらを証明する資料のコピー(A4 サイズに統一してください) も推薦書に同封してください。

## 受験ポータルサイト ☆□□□ 日日□◎の会員登録

本学の公募制推薦入試、一般選抜入試(前期日程・中期日程・後期日程)、大学入学共通 テスト利用入試(前期日程・後期日程)に出願するには、「UCARO(ウカロ)」への会員 登録が必要です。

「UCARO (https://www.ucaro.net/)」内の指示に従って登録してください。

受験ポータルサイト「UCARO」に関するお問い合わせ先

## 03-6634-6494

[受付時間 10:00-18:00]

会員登録のうえ、ログインすることにより、出願登録のほか、出願の確認、受験番号の照会、 合否照会をWeb上で行うことができます。

※「UCARO」は、複数の大学で採用している受験ポータルサイトであり、利用者の個人情報は確実に保護され ますので安心して利用してください。

※利用・会員登録ともに無料です。

※他大学への出願時に「UCARO」へ会員登録を完了している場合は、再度登録する必要はありません。 ※「noreply@ucaro.net」からのメールが受信できるよう事前に設定してください。

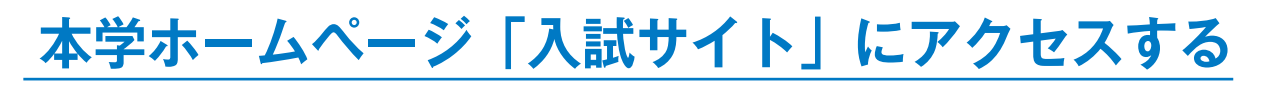

出願期間中に「入試サイト(https://www.kobegakuin.ac.jp/admission/)」に アクセスし、「WEB 出願」をクリックして、インターネット出願ページを開いてください。

(神戸学院大学ホームページ)

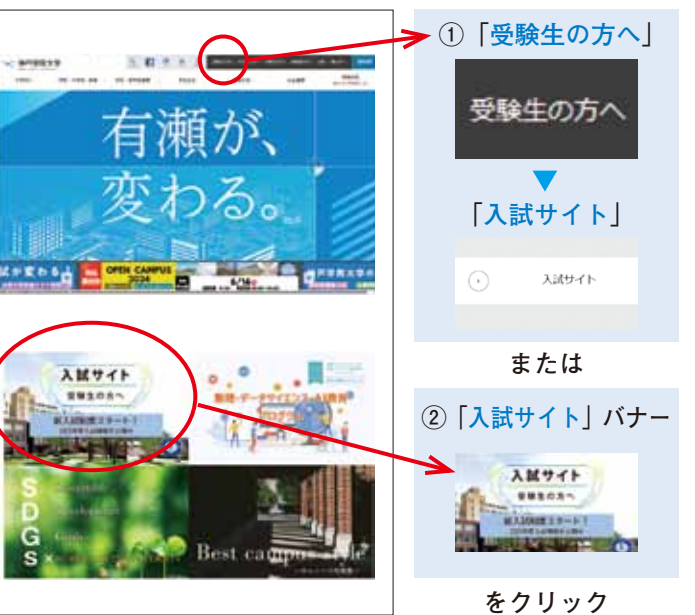

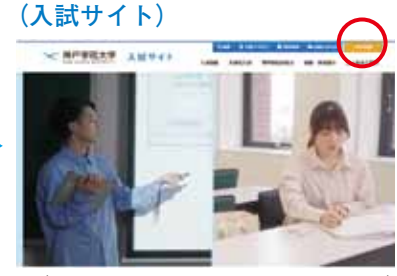

(https://www.kobegakuin.ac.jp/admission/)

画面右上の WEB出願 インターネット出願ページへ

※画面はすべてサンプルです。変更される場合があります。

Step

Step

## 必要項目を入力する

(https://www.kobegakuin.ac.jp)

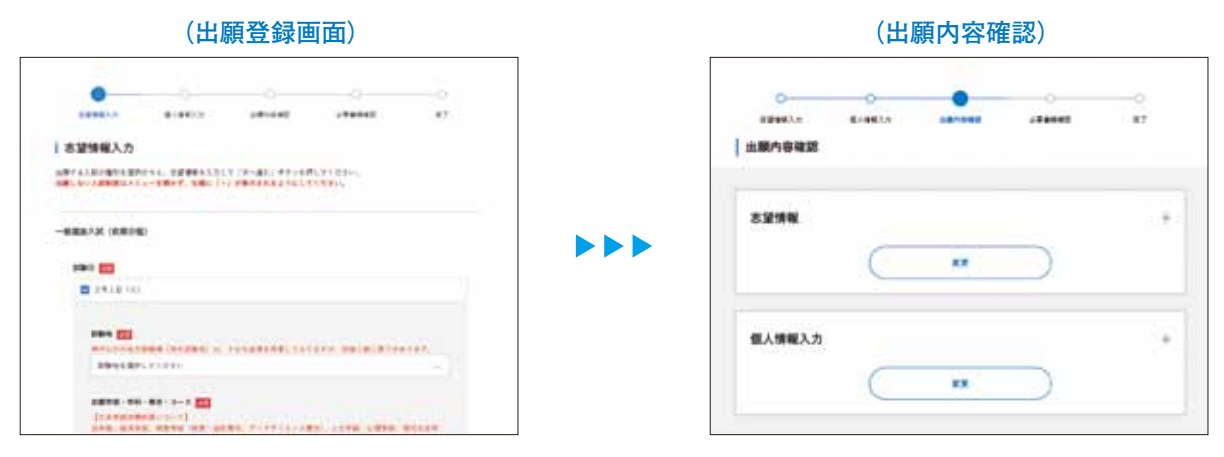

※画面はすべてサンプルです。変更される場合があります。

### 出願内容の画面を印刷しておくことをお勧めします。

※スマートフォン・タブレットで出願登録をした方は、スクリーンショット等で登録画面を保存しておくこと をお勧めします。

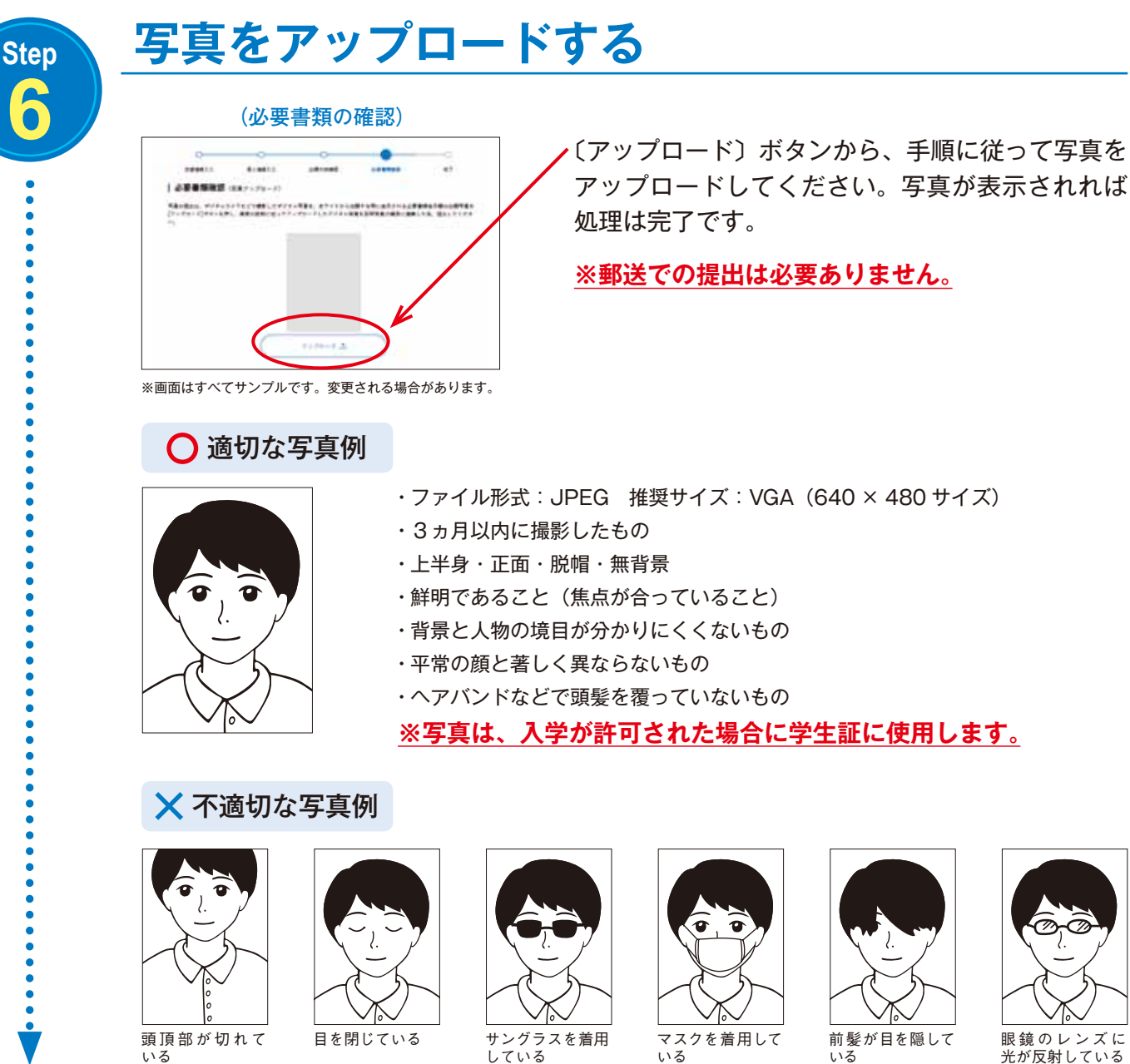

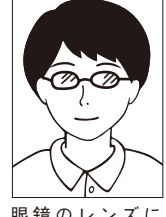

眼鏡のレンズに 光が反射している

| (支払方法)                                                                                                    |     |              |     |   |  |  |  |  |
|----------------------------------------------------------------------------------------------------|-----|--------------|-----|---|--|--|--|--|
| 0<br>1月11日<br>1月11日<br>1月111日<br>1月11日<br>1月11日<br>1月11日<br>1月11日<br>1月11日<br>1月11日<br>1月11日<br>1月11日<br>1月11日<br>1月11日<br>1月111日<br>1月111日<br>1月111日<br>1月111日<br>1月111日<br>1月111日<br>1月111日<br>1月111日<br>1月111日<br>1月111日<br>1月111日<br>1月111日<br>1月111日<br>1月111日<br>1月111日<br>1月111日<br>1月111日<br>1月111日<br>1月111日<br>1月111日<br>1月111日<br>1月111日<br>1月111日<br>1月111日<br>1月1111<br>1月1111<br>1月1111<br>1月1111<br>1月1111<br>1月1111<br>1月11111<br>1月11111<br>1月1111<br>1月11111<br>1月11111<br>1月11111<br>1月11111<br>1月11111<br>1月11111<br>1月11111<br>1月11111<br>1月11111<br>1月11111<br>1月11111<br>1月11111<br>1月11111<br>1月11111<br>1月11111<br>1月11111<br>1月11111<br>1月11111<br>1月111111 | 0   | -            |     | • |  |  |  |  |
| ******<br>****                                                                                                    |     |              |     |   |  |  |  |  |
|                                                                                                    |     | **** 30,000F |     |   |  |  |  |  |
|                                                                                                    | (出願 | ▼<br>書類の     | 郵送) |   |  |  |  |  |
| No.91                                                                                                    |     |              |     |   |  |  |  |  |
| *1.000                                                                                                    | 18  |              |     |   |  |  |  |  |

出願登録完了

## V 47484 if me -----

※画面はすべてサンプルです。変更される場合があります。

出願番号6桁が表示されますので控えてください。

出願番号

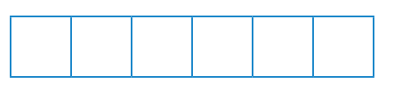

出願書類の送付先を宛名ラベル印刷機能で印刷し、 市販の封筒に貼付して、簡易書留・速達で郵送して ください。

※プリンタのない方は、市販の封筒に出願番号(6桁)、郵便 番号、住所、氏名等を記入のうえ郵送してください。

Step

### 注意事項

●出願時に登録した内容の変更について

入学検定料<u>入金後</u>の変更は一切できませんので、入力した内容を十分に確認してください(追加 出願は可能です)。

志望学部・学科・専攻・コースや試験地などを間違えて登録しても、入学検定料<u>入金前</u>であれば インターネット出願ページにログインして、「出願一覧」の「確認・変更・決済」ボタンから変更 ができます。

●登録したデータの有効期限について

登録されたデータは入学検定料の納入期限までは保持されますが、入金がないまま納入期限を 過ぎると無効になります。

●漢字の登録エラーについて

氏名や住所などの個人情報を入力する際に、JIS 第1水準・第2水準以外の漢字は登録エラーに なる場合があります。その場合は、代替の文字を入力してください。 合格後の入学手続においても、出願時と同じ漢字が登録されますが、入学後に正しい漢字に変更 することができます。ただし、原則として本学のコンピュータで使用できる漢字とします。 例)高木→高木 山崎→山崎 (ローマ数字) Ⅲ→(算用数字)3

### ●地方試験場(学外試験地)について

神戸以外の地方試験場(学外試験地)は、十分な座席を用意しておりますが、収容人数に限りが あります。

出願期間内に出願書類の郵送および入学検定料の納入を完了できるよう、金融機関等の窓口受付 時間や入金可能時間を事前に確認のうえ、早めに手続を行ってください。

Step 8

## 入学検定料支払い方法の選択

#### (決済情報入力)

| Cons. (Provide - Constitution), and the local, activity of a regulation<br>of provide a set of the constitution of the set of the set of the se |
|----------------------------------------------------------------------------------------------------|
| S Polotestellar                                                                                                    |
| a and a sector particular to a contract of the sector and a                                                                                                    |
| ()                                                                                                    |
| Annalises. The country of the second second se                                                                                                    |

※画面はすべてサンプルです。変更される場合があります。

「決済方法を選択する」ボタンから〔クレジット カードで支払う〕〔コンビニ、金融機関 ATM【Payeasy】、ネットバンキングのいずれかで支払う〕 選択画面に移行する。

〔クレジットカードで支払う〕〔コンビニ、金融機関 ATM【Pay-easy】、ネットバンキングのいずれか で支払う〕のどちらかを選択し、「決済サイトに 進む」ボタンから決済サイトに移行する。 ①~④のいずれかの方法でお支払いください。

Step

①コンビニエンスストア 現金支払 ◎変更されることがあるため、インターネット出願決済時に表示される画面でご確認ください。

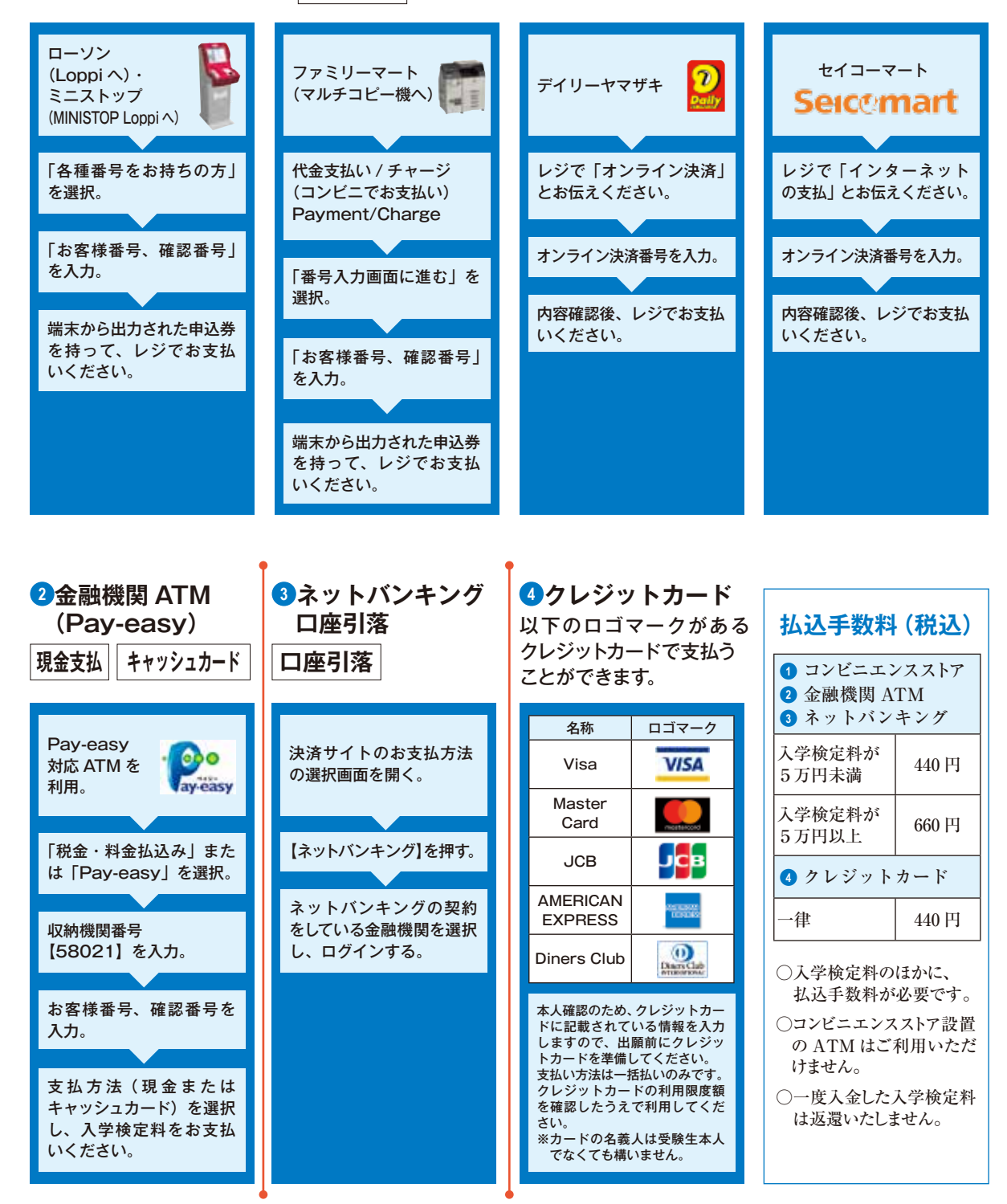

- ※1 コンビニエンスストアでは、1回につき総額 30 万円を超える支払いはできません。
   総額が 30 万円を超える場合は、2 キャッシュカード、3、4 のいずれかの方法で 納入してください。
- ※2 金融機関 ATM (Pay-easy) における 現金支払 の場合は、総額が 10 万円未満の 場合のみ支払いが可能です。10 万円を超える場合は、キャッシュカード 扱い、または、
   1、3、4 のいずれかをご利用ください。

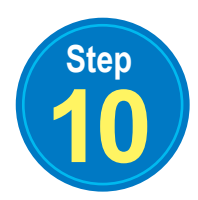

 Step7 で準備した封筒を使用し、出願に必要な書類を簡易書留・速達で郵送してください (写真はインターネット出願時にアップロードしていただきますので、郵送不要です)。

| 入試日程                     | 選考型             | 必要書類      |                                        |        |                             |                               |                       |  |
|--------------------------|-----------------|-----------|----------------------------------------|--------|-----------------------------|-------------------------------|-----------------------|--|
|                          |                 | 1.調査書等    | <ol> <li>2. 共通テスト<br/>成績請求票</li> </ol> | 3. 推薦書 | 3. 申請内容<br>チェック表<br>(総合評価型) | 3. 活動評価 (C 項目)<br>証明資料 (コピー可) | 4. 英検 CSE スコア<br>貼付用紙 |  |
| 公募制<br>推薦入試              | 基礎評価型           | -<br>- 1部 |                                        | 1 部    |                             |                               |                       |  |
|                          | 総合評価型           |           |                                        |        | 1 部                         | 活動評価(C 項目)を<br>申請する場合のみ1部     |                       |  |
|                          | 調査書活用型          |           |                                        |        |                             |                               |                       |  |
|                          | 外部試験<br>併用型     |           |                                        |        |                             |                               | 1 部                   |  |
|                          | 化学重視型           |           |                                        |        |                             |                               |                       |  |
| 一般選抜                     | 共通テスト<br>プラス型以外 |           |                                        |        |                             |                               |                       |  |
| 入試                       | 共通テスト<br>プラス型   |           | 1 立7                                   |        |                             |                               |                       |  |
| 大学入学共通テスト<br>利用入試 全科目型共通 |                 | לום ו     |                                        |        |                             |                               |                       |  |

表を参照のうえ、以下の書類を郵送してください。 【出願に必要な書類】

### 1. 調査書等

公募制推薦入試の場合

高等学校長もしくは中等教育学校長が作成したもの〔2025年3月卒業見込みの者は1学期末 以降(2学期制の学校においては直近のもの)、2024年3月卒業の者は出願前3ヵ月以内〕 を厳封のまま提出してください。開封されたものは無効とします。

一般選抜入試および大学入学共通テスト利用入試の場合

①出身学校長が作成したもの〔2025 年3月卒業見込みの者は1学期末以降(2学期制の学校 においては直近のもの)、それ以外の者は出願前3ヵ月以内〕を厳封のまま提出してください。 開封されたものは無効とします。

②高等学校卒業程度認定試験合格(見込)者は次の書類を提出してください。

- (ア)合格(見込)成績証明書
- (イ)検定科目の一部免除を受けた者は、免除を受けた科目における高等学校(中等教育学校 は後期課程)の成績証明書
- ③高等学校卒業後5年以上経過する等の理由により、出身学校長作成の調査書が得られない 場合には、次の書類を提出してください。
  - (ア)卒業証明書
  - (イ)単位修得証明書または成績証明書
- ④廃校、被災、その他の事情により出身学校長作成の調査書が得られない場合には、卒業証明書、 成績通信簿、その他入学志願者が提出できる書類をもってこれに代えることができます。 また、本人が被災等により上記の書類を調えられない場合は、出身学校を所管する教育委員会、 知事または出身学校長が作成したこれに関する証明書を提出してください。

### 2. 共通テスト成績請求票

 一般選抜入試(共通テストプラス型)および大学入学共通テスト利用入試に出願する方は、 大学入試センターから交付された「令和7共通テスト成績請求票(私立大学・公私立短期 大学用)」を1枚提出してください。

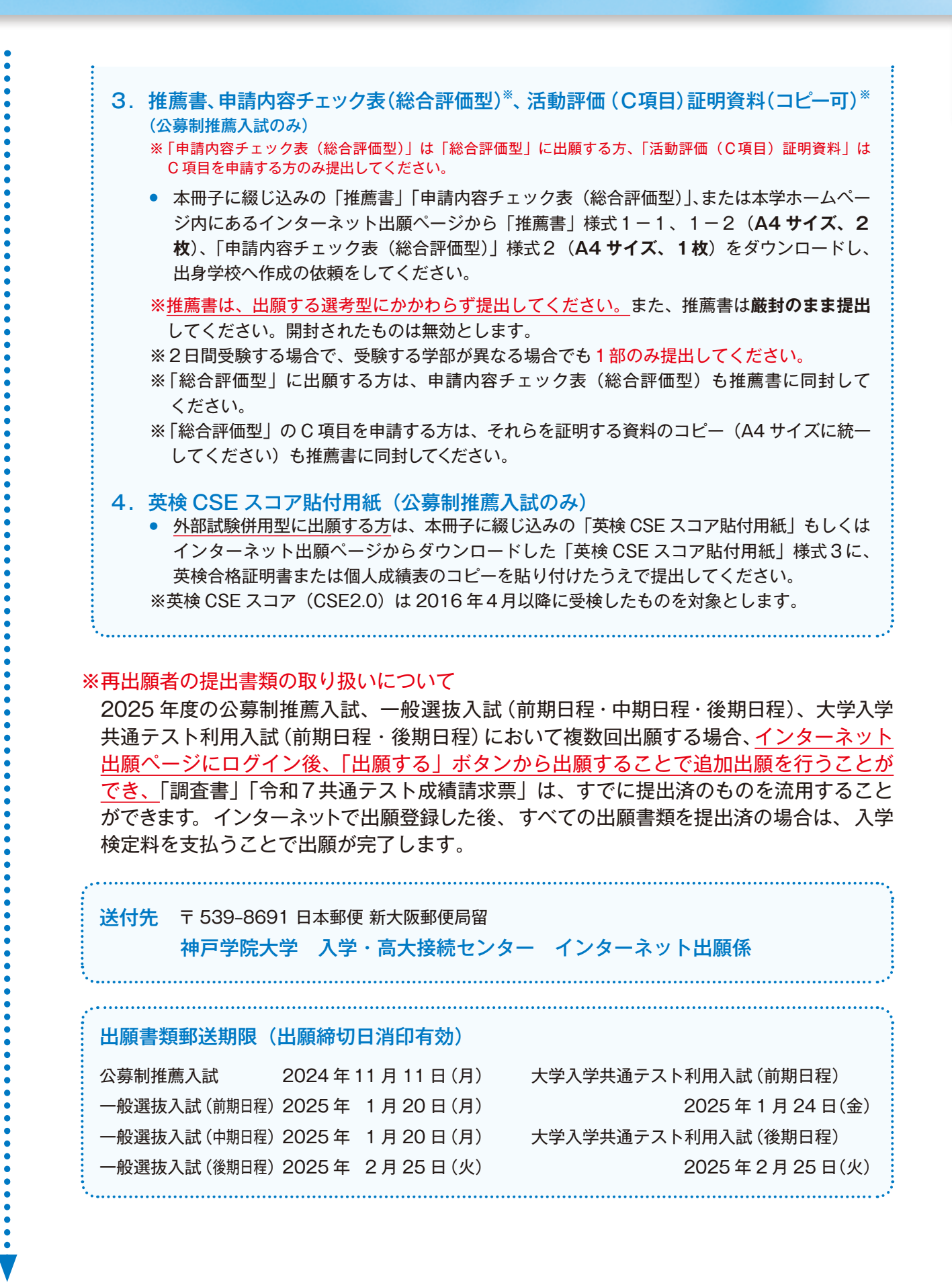

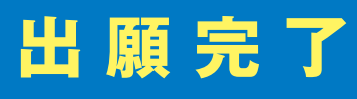

## **Q** & **A**

## Q

### 出願登録した後に、登録内容を確認できますか?

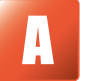

出願登録を行った UCARO アカウントでインターネット出願サイトにログインすると TOP ページに出願一覧 が表示されるため、「確認・変更・決済」ボタンから登録内容が確認できます。

### 出願登録後に入力内容の誤りに気づいた場合、変更できますか?

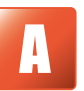

入学検定料入金前であれば、インターネット出願ページ(ログイン後)の出願一覧記載部分にある「確認·変更· 決済」ボタンから出願登録完了画面に移行して、入力内容の変更ができます。ただし、入学検定料入金後の変更 はできません。(追加出願は可能です。)

### 入学検定料入金後に出願の追加は可能ですか?

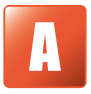

出願期間中であれば可能です。インターネット出願ページの追加で出願したい入試制度の「出願する」ボタンか ら追加の出願登録をしてください。なお、入学検定料入金前であれば、インターネット出願ページ(ログイン後) の出願一覧記載部分にある「確認・変更・決済」ボタンから追加することができます。

### 氏名や住所の漢字が、登録の際にエラーになってしまう。

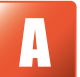

氏名(日本国籍の方は、戸籍簿に記載されている氏名)や住所を入力する際に、異体字等の漢字が登録エラーに なる場合は、代替の漢字(なければカナ)を入力してください。合格後の入学手続においても、出願時と同じ 漢字が登録されますが、入学後に正しい漢字に変更することができます。ただし、原則として本学のコンピュータ で使用できる漢字とします。

### 顔写真は必要ですか?

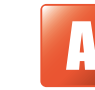

出願時にアップロードしていただきます。インターネット出願時に表示される手順に従って、スマートフォンや パソコンからアップロードしてください。なお、写真の郵送は不要です。

### 出願書類はいつまでに、何が必要ですか?

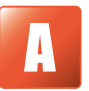

出願登録後、画面に表示される日付(消印有効)までに、簡易書留・速達で以下の書類を郵送してください。 (※ 2025 年度の公募制推薦入試、一般選抜入試、大学入学共通テスト利用入試において複数回出願する場合、 出願済の UCARO アカウントでログインして、出願することにより「調査書」「令和7共通テスト成績請求票」は、 同一年度内に提出済のものを流用することができます。)

1. 調査書

- 2. 令和7共通テスト成績請求票(一般選抜入試[共通テストプラス型]および大学入学共通テスト利用入試に 出願する方のみ)
- 2. 推薦書、申請内容チェック表(総合評価型)、活動評価(C項目)証明資料(コピー可)(公募制推薦入試のみ)
   ※「申請内容チェック表(総合評価型)」は「総合評価型」に出願する方、「活動評価(C項目)証明資料」はC項目を申請する方のみ提出してください。
- 4. 英検 CSE スコア貼付用紙(公募制推薦入試[外部試験併用型]に出願する方のみ)

※ 写真はアップロードしていただきますので、郵送不要です。

### 出願書類を送付する際、封筒の指定はありますか?

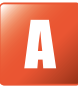

封筒の指定はありません。市販の封筒に、出願登録完了画面に表示される宛名ラベルを印刷して貼付するか、 手書きで送付先を記入してください。その際、必ず「出願番号」(6桁)、郵便番号、住所、氏名(漢字・カナ) を記入してください。

### 出願登録が完了する前にパソコンがフリーズしたので、正常に登録されているか確認したい。

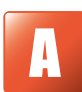

出願書類確認後表示される「登録してもよろしいですか?」の確認に対して「OK」ボタンを押して、出願登録 完了画面が表示されれば、登録されています。また、登録完了後に送信される出願登録の通知メールをもって確 認することができます。

出願者の情報入力画面または出願内容・必要書類確認画面でフリーズした場合、まだ登録されていないため、出 願者情報入力画面からやり直してください。

なお、入力内容の「一時保存」をしていた場合、インターネット出願サイトログイン後 TOP 画面の出願一覧の「確認・変更」ボタンから入力を再開することができます。

### 出願登録、入金をしたが、出願登録完了通知メール、入金完了通知メールが届かない。

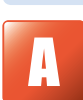

メールが配信される回線の経路やメールサービス側の負荷などにより、時間がかかることがあります。通知メール が届かない場合には、インターネット出願サイトログイン後、トップ画面、出願一覧の「確認」ボタンより出願登録 がされているかを確認することができます。

### スマートフォン(タブレット)で出願するにはどうすればよいですか?

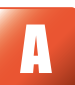

 スマートフォン(タブレット)の使用可能端末 Android 12以上 iOS 15以上
 株計出土の標準ゴニウザを使用してください

搭載端末の標準ブラウザを使用してください。

- スマートフォン(タブレット)からは、印刷機能の制限などで、正常に印刷できない場合がありますので、必要 事項はメモをとるか、スクリーンショット等で登録画面を保存しておくことをお勧めします。
   JavaScriptの使用が無効に設定されている場合は、一時的に有効に設定してください。
- 3. JavaSchptの使用が無効に設定されている場合は、一時的に有効に設定してくたさい
- ※ 出願が完了したら、上記の対応で変更した設定を、もとの状態に戻してください。
- ※ 各スマートフォンの設定方法については、スマートフォンのマニュアルを確認するか、スマートフォン (docomo、au、SoftBank など)のサポートセンターに問い合わせてください。

### ポップアップがブロックされ、画面が表示されません。

Web サイト (prod.shutsugan.ucaro.jp) のポップアップを常に許可するよう設定してください。

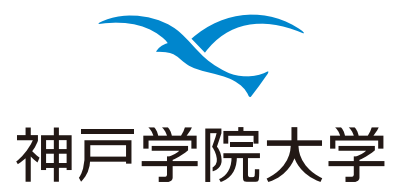